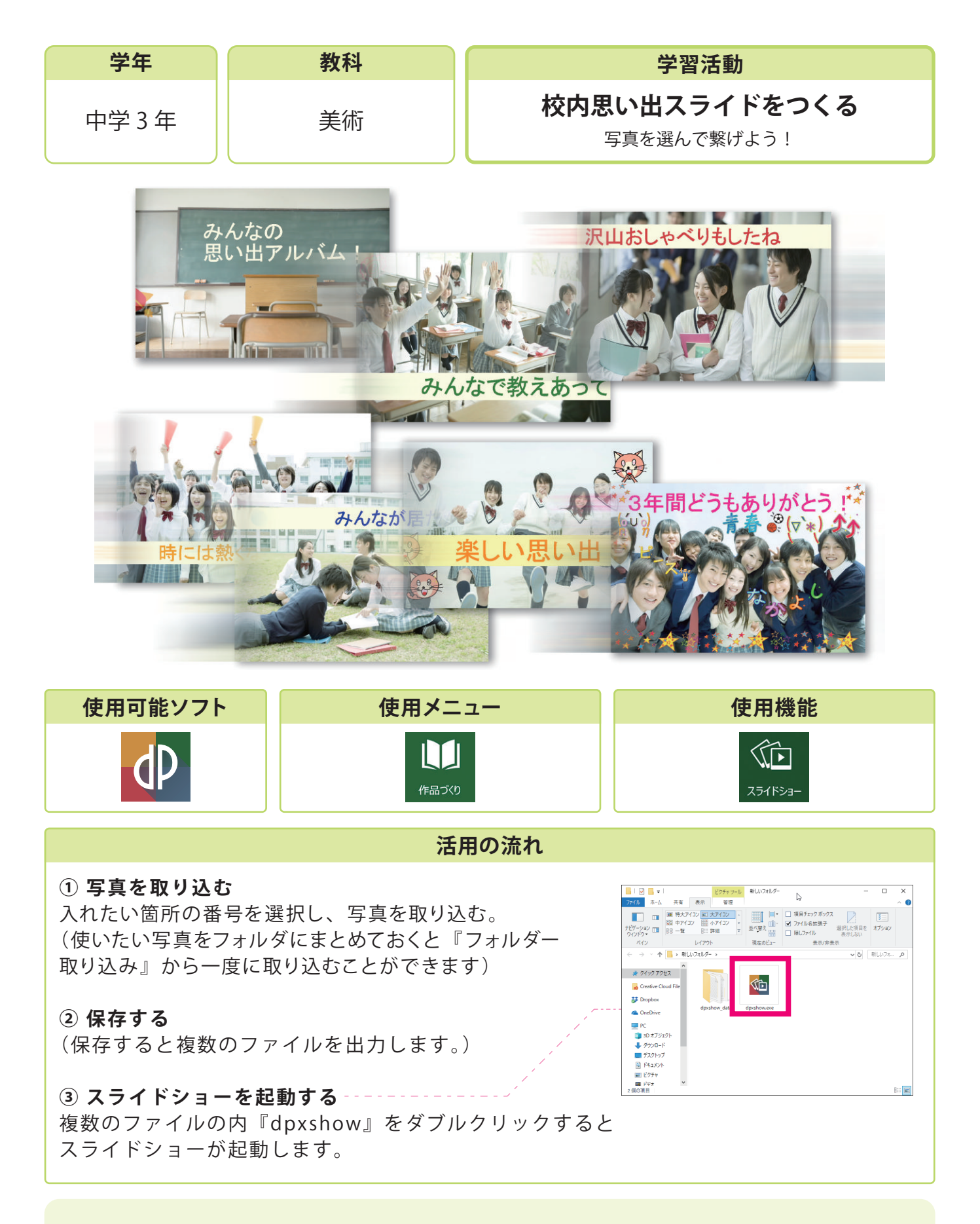

## 活用のメリット

○任意の音楽を入れたスライドショーを作ることができます。○デイジーピックスが入っていないパソコンでもスライドショーを再生することができます。